# Патентный поиск в eLIBRARY.RU

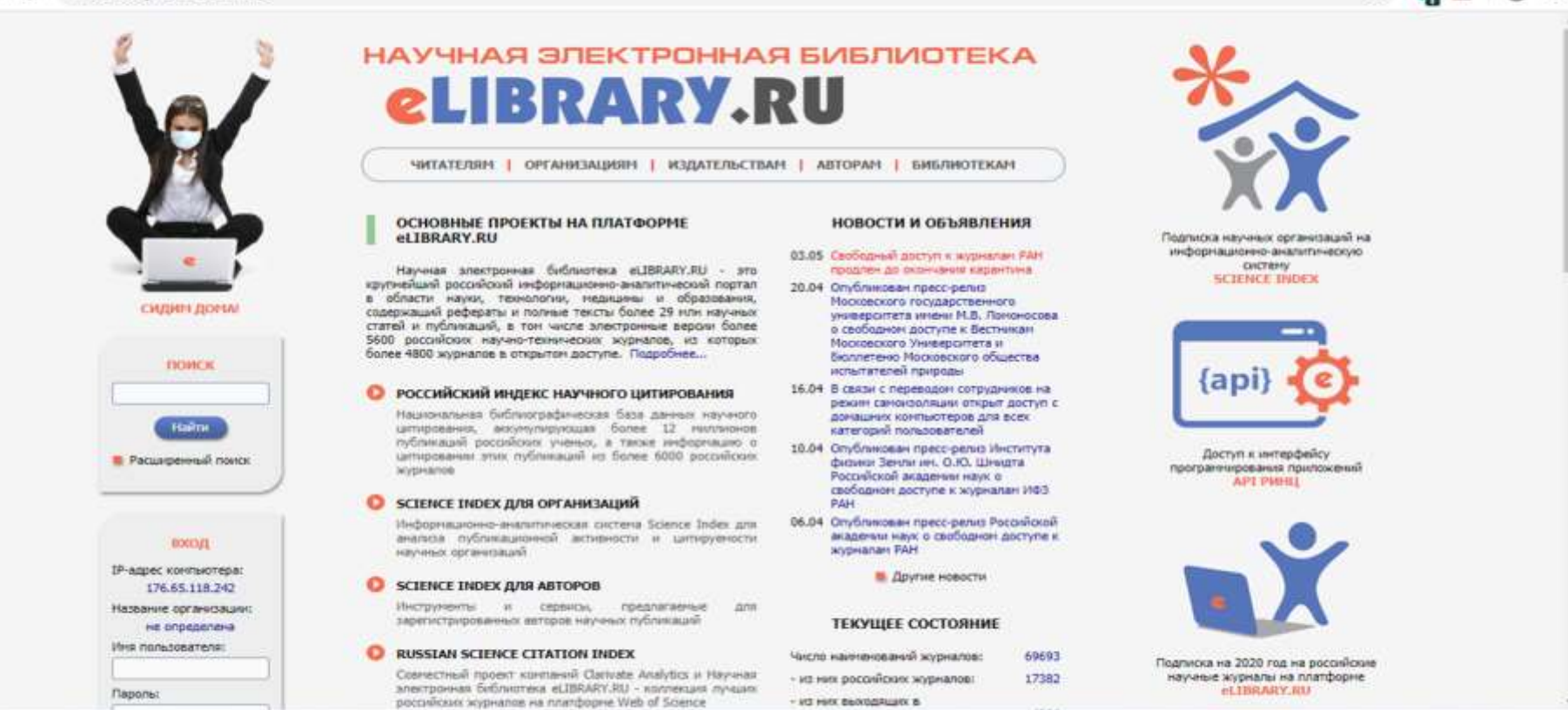

σ

🗚 ^ 🝘 📾 🧟 🗛 РУС

12.05.2020

### Вариант1:

Q

Ħ

9

.

-

На главной странице в левой колонке нажмите «Расширенный поиск».

| LIBRARY.RU              |                         |                                        | поисковая форма                                                                                                    | Возноковае дейст     | (beti)                   |
|-------------------------|-------------------------|----------------------------------------|----------------------------------------------------------------------------------------------------|----------------------|--------------------------|
|                         | 1000                    | 5                                      |                                                                                                    | О Открыть сохраненны | A sanpots                |
| пд в библиотеку 🔳       | HTO HOUTH               |                                        |                                                                                                    | Новый поиск          |                          |
| Hanararoo 🛅             | STATISTICS.             |                                        |                                                                                                    | Name and             | S anneas 1               |
| XYPHA/bi                |                         | 🗭 - в названии публикации              | - в названии организаций авторов                                                                                                    | Удалить сокраненны   | er sampoc                |
| NUMBER 1                | Гая искать              | 🖉 - в аннотации                        | - в списках штируеной литературы                                                                                                    | sanpoc               | and other                |
| ПАТЕНТЫ 🕨               |                         | 🖉 - в ключевых словая                  | 📋 - в полнон тексте публикации                                                                                                    |                      |                          |
| NOVICK +                | NAME OF TAXABLE PARTY.  |                                        |                                                                                                    | О Сохранить текуший: | SAUDOC KIRK!             |
| ABTOPЫ >                | 12142                   | <ul> <li>статык в журналах</li> </ul>  | (#) - диссертации                                                                                                    | Homul samon          |                          |
| OPTAHISALIM P           | Tarr                    | ······································ | e orvers                                                                                                    | LIMBOR SHIPPS        | -                        |
| DVERWATOR               | the second second       | (ж) - натериалы конференции            | IEI - Hartestas                                                                                                    |                      | nhonenees                |
|                         | And in case of          | (я) - депонированные рукопаси          |                                                                                                    | поискавых запросов   | Contraction of the other |
| ачальная страница       |                         |                                        | a Zolimette                                                                                                    |                      |                          |
| Installing Continue III | Tenatska                |                                        | - Vanner                                                                                                    |                      |                          |
| Englishin Colorent 123  | And in case of          |                                        | To Generativy                                                                                                    |                      |                          |
| Kontacto III            |                         |                                        | - Automate                                                                                                    |                      |                          |
| The second second       | Авторы                  |                                        | - Valore                                                                                                    |                      |                          |
| Котирайт 🔠              | STATE OF TAXABLE PARTY. |                                        | This country                                                                                                    |                      |                          |
|                         |                         |                                        | - Dobasono                                                                                                    | 1                    |                          |
|                         | Журналы                 |                                        | Valarta                                                                                                    |                      |                          |
|                         | THE OWNER               |                                        | Children and Children and Child |                      |                          |
|                         | Искать в под            | борке публикаций                       | 6                                                                                                    |                      |                          |
|                         | COLUMN STREET           |                                        |                                                                                                    |                      |                          |
|                         |                         | · HORALE C Average Hobdenbare          |                                                                                                    |                      |                          |
|                         | Constantini             |                                        |                                                                                                    |                      |                          |
|                         | r of states             | - Holare e reformation, mesoure        |                                                                                                    |                      |                          |
|                         |                         | - Polare e nyorakagalo, gocryree       | un Artin Day.                                                                                                    |                      |                          |
|                         | And Descent             | - receive a perference received        |                                                                                                    |                      |                          |

## В выпавшем слева столбце раздела «Навигатор» выберите «Патенты».

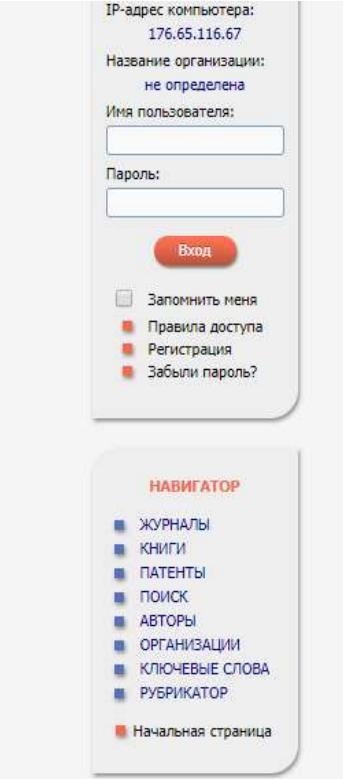

| 0 | SCIENCE INDEX ДЛЯ АВТОРОВ                                                                                                    | 📕 Другие і                                                        |  |
|---|----------------------------------------------------------------------------------------------------|-------------------------------------------------------------------|--|
|   | Инструменты и сервисы, предлагаемые для<br>зарегистрированных авторов научных публикаций                                                                                                    | ТЕКУЩЕЕ СОС                                                       |  |
| 0 | RUSSIAN SCIENCE CITATION INDEX                                                                                                    | Число наименований жур                                            |  |
|   | Совместный проект компаний Clarivate Analytics и Научная                                                                                                    | - из них российских журн                                          |  |
|   | российских журналов на платформе Web of Science                                                                                                    | <ul> <li>из них выходящих в<br/>настоящее время:</li> </ul>       |  |
| 0 | ПОДПИСКА НА НАУЧНЫЕ ЖУРНАЛЫ                                                                                                    | Число журналов,                                                   |  |
|   | Доступ по подписке к полнотекстовой коллекции из более                                                                                                    | индексируемых в РИНЦ                                              |  |
|   | 1100 ведущих российских журналов на платформе<br>eLIBRARY.RU                                                                                                    | Число журналов с полны<br>текстами:                               |  |
| 0 |                                                                                                    | - из них в открытом дос                                           |  |
|   | Свободный доступ к польки текстам статей из более 3800                                                                                                    | - из них российских журн                                          |  |
|   | российских журналов на платформе eLIBRARY.RU                                                                                                    | <ul> <li>из них российских журно<br/>открытом доступе;</li> </ul> |  |
| 0 | КНИЖНАЯ КОЛЛЕКЦИЯ                                                                                                    |                                                                   |  |
|   | Научная электронная библиотека размещает на своей<br>платформе и в РИНЦ непериодические издания:                                                                                                    | Общее число выпусков<br>журналов:                                 |  |
|   | монографии, справочники и словари, учебники и учебные<br>пособия, сборники статей, труды конференций,<br>лиссертации и автореферать лиссертаций                                                            | Общее число книг и стат<br>сборниках:                             |  |
|   |                                                                                                    | - из них с полными текст                                          |  |
| 0 | КОНФЕРЕНЦИИ И СЕМИНАРЫ                                                                                                    | Общее число публикации                                            |  |
|   | Научная электронная библиотека eLIBRARY.RU проводит                                                                                                    | - ИЗ НИХ С ПОЛНЫМИ ТЕКСТ                                          |  |
|   | еже одно неждународные конференции эстепсе очетие,<br>электронные информационные ресурсы для науки и<br>образования" и "SCIENCE INDEX: аналитические<br>инстриматы и сорвания и почети и почети и почетие. | - из них с полными текст<br>открытом доступе:                     |  |
|   | инструпенты и сервисы для оценки научной деятельности                                                                                                    | Общее число пристатейн                                            |  |
| 0 | тренинг-центр                                                                                                    | ссылок:                                                           |  |
|   | Специалисты НЭБ проводят на базе собственного тренинг-                                                                                                    | Дата последнего обновл                                            |  |
|   | центра или в формате выездных семинаров обучающие                                                                                                    | Чиспо зарегистрировани                                            |  |
|   | инструментов для анализа и оценки научной деятельности                                                                                                    | читателей:                                                        |  |

новости

#### ТОЯНИЕ

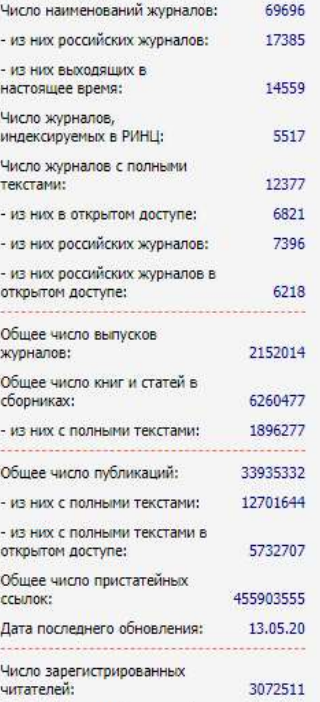

Число посетителей в ланный

Подписка на 2020 год на российские научные журналы на платформе eLIBRARY.RU

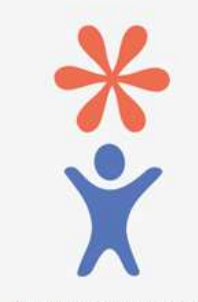

Регистрация авторов научных публикаций в системе SCIENCE INDEX

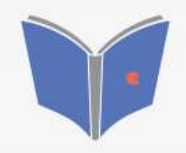

Размещение монографий, диссертаций и сборников для авторов и издательств

## Вариант2:

Прокрутите главную страницу до раздела «Навигатор» в левой колонке. Нажмите «Патенты».

|             |                                 | ИНСТРУМЕНТЫ                           |                                            |
|-------------|---------------------------------|---------------------------------------|--------------------------------------------|
|             | Тип патента:                    | Номер патента или заявки: 🧿           |                                            |
|             |                                 |                                       | странице                                   |
|             | Ключевые слова: 🥑               | Искать в:                             | О Снять выделение                          |
|             | Автор: 📀                        | Патентообладатель: 🔞                  | Добавить выделенные патенты<br>в подборку: |
|             | Год: 🕖                          | Страна:                               | Новая подборка 🔻                           |
|             | -                               | · · · · · · · · · · · · · · · · · · · | Добавить все патенты в                     |
|             | Международная патентная классиф | икация:                               | указанную выше подборку                    |
| LIDRAR J.RU |                                 | Doupero                               |                                            |
|             |                                 | -                                     |                                            |
| КОРЗИНА     | по дате публикации              | по убыванию • Очистить Поиск          |                                            |
|             |                                 |                                       |                                            |
|             |                                 |                                       |                                            |
| ПОИСК       |                                 |                                       |                                            |
|             | ႐ Укажите параме                | тры запроса для поиска патентов       |                                            |
| BYOR        |                                 |                                       |                                            |
| HONG        |                                 |                                       |                                            |
|             |                                 |                                       |                                            |

В открывшемся поисковом окне задайте интересующие Вас параметры поиска. Возможен поиск по названию патента, его номеру, по патентообладателю, номеру заявки и другим параметрам.

# Научная библиотека ВоГУ

http://library.vogu35.ru/; https://vk.com/slibvsu; lib@vogu35.ru